# MARBLE-K講習会

1

2014年10月24日 山根 努

# 1. MARBLEの概要・研究例

# 2. MARBLEによる計算実習

### 分子動力学(MD)シミュレーション

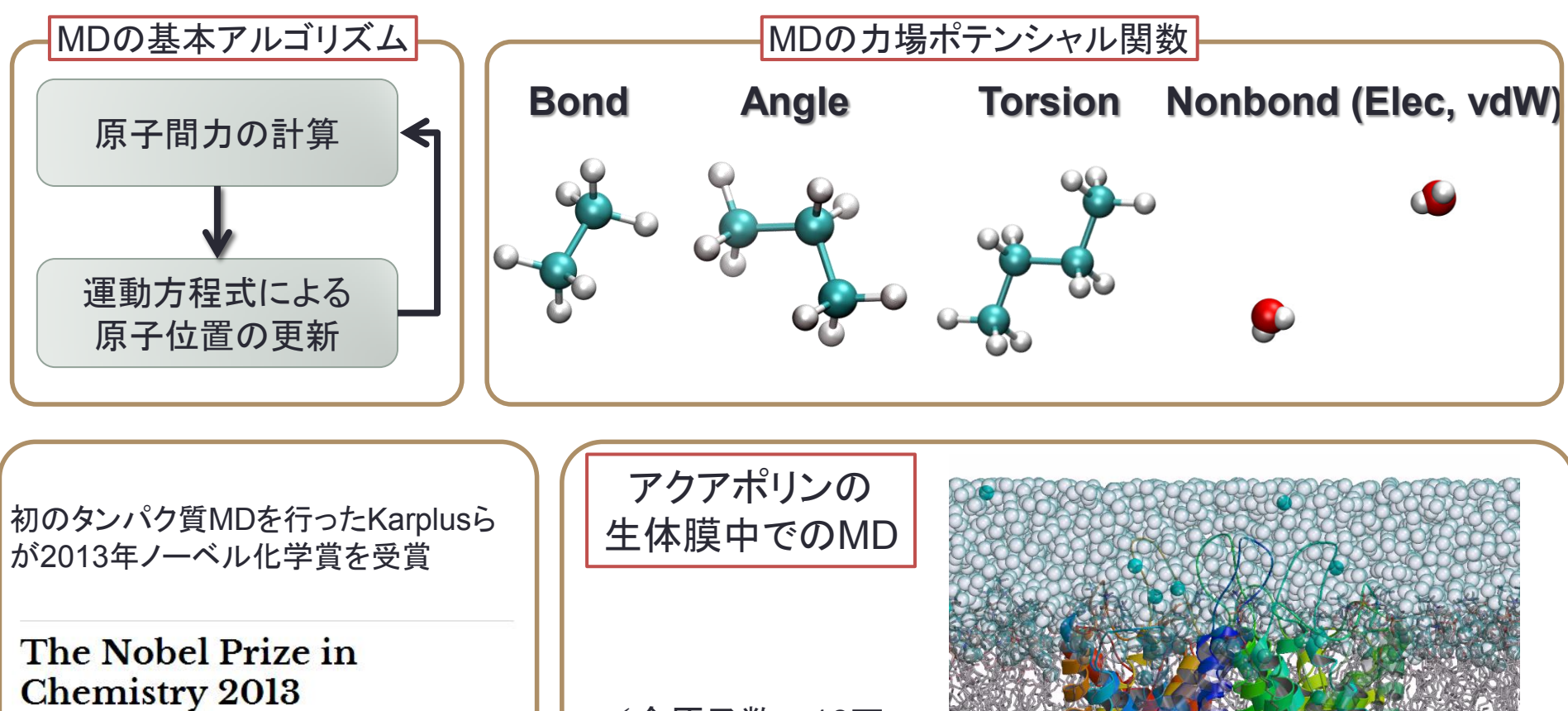

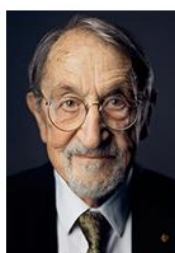

Martin Karplus

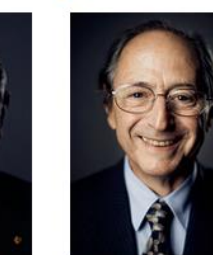

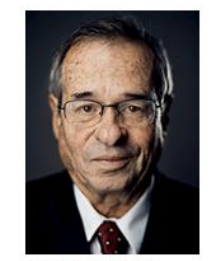

Photo: A. Mahmoud Arieh Warshel

(http://www.nobelprize.org/)

Photo: A. Mahmoud

Michael Levitt

✓全原子数~16万

✓数千万~数十億 ステップの計算

✓スパコンが必要

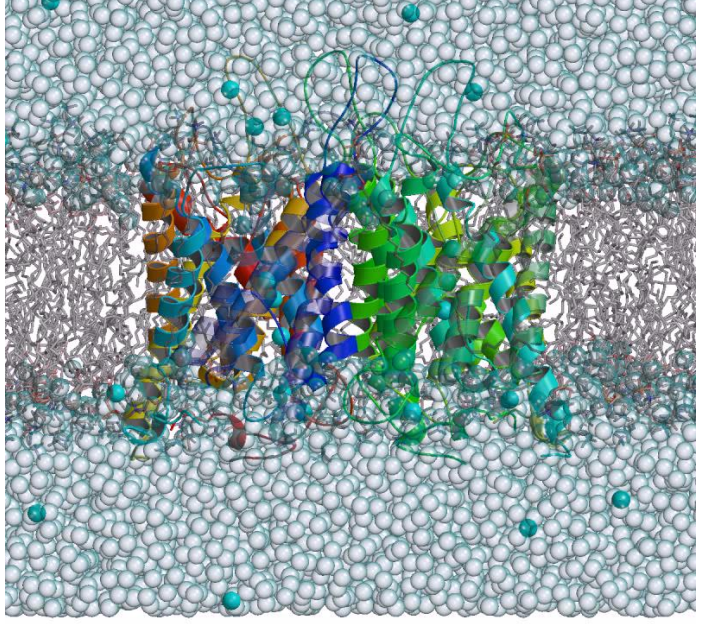

MARBLE(MoleculAR Simulation program for BiomoLEcules)

- 蛋白質をはじめとする生体高分子の全原子シミュレーションを目的として開発され た分子シミュレーションプログラム
- X線・中性子溶液散乱、NMR、質量分析等、各種構造生物学データを活用した生体 分子構造機能解析を行うことを目指して開発。

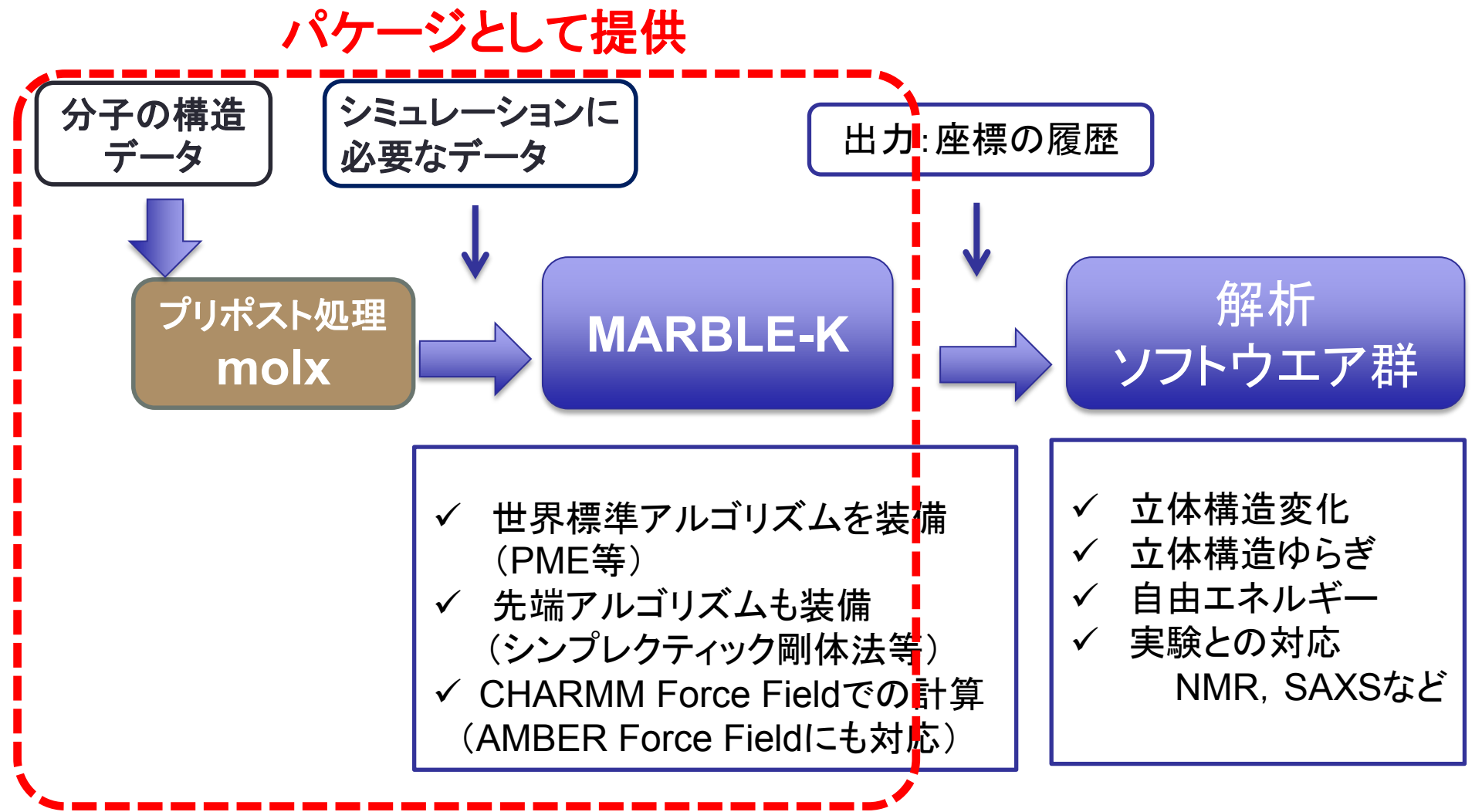

# **MARBLE Home Page**

MARBLE HOME PAGE (http://tsurumi.yokohama-cu.ac.jp/bioinfo/marble)

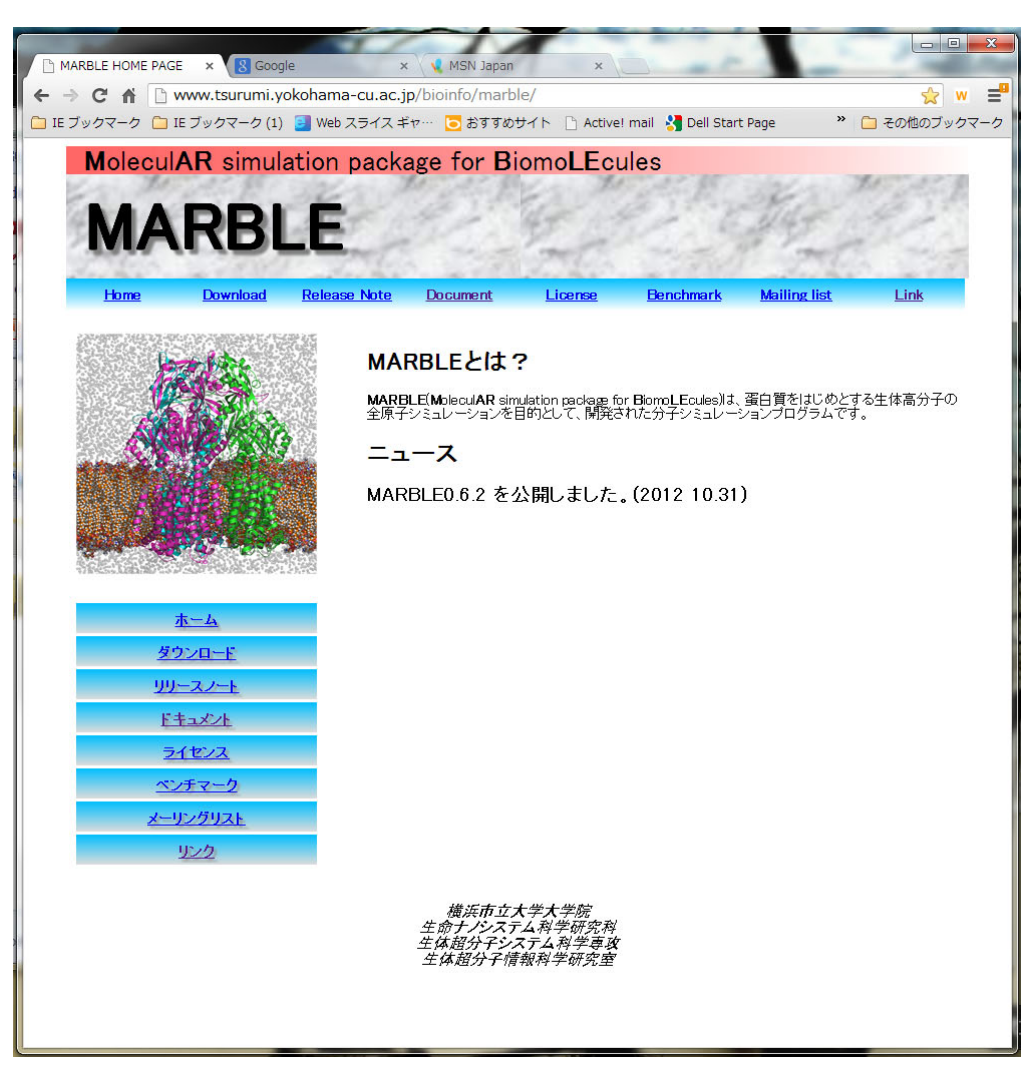

MARBLEのパッケージ マニュアルをダウンロードできます。

メーリングリスト(marble-users)開設

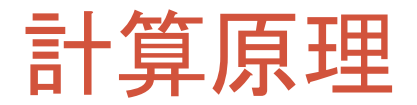

## 並列化の方法

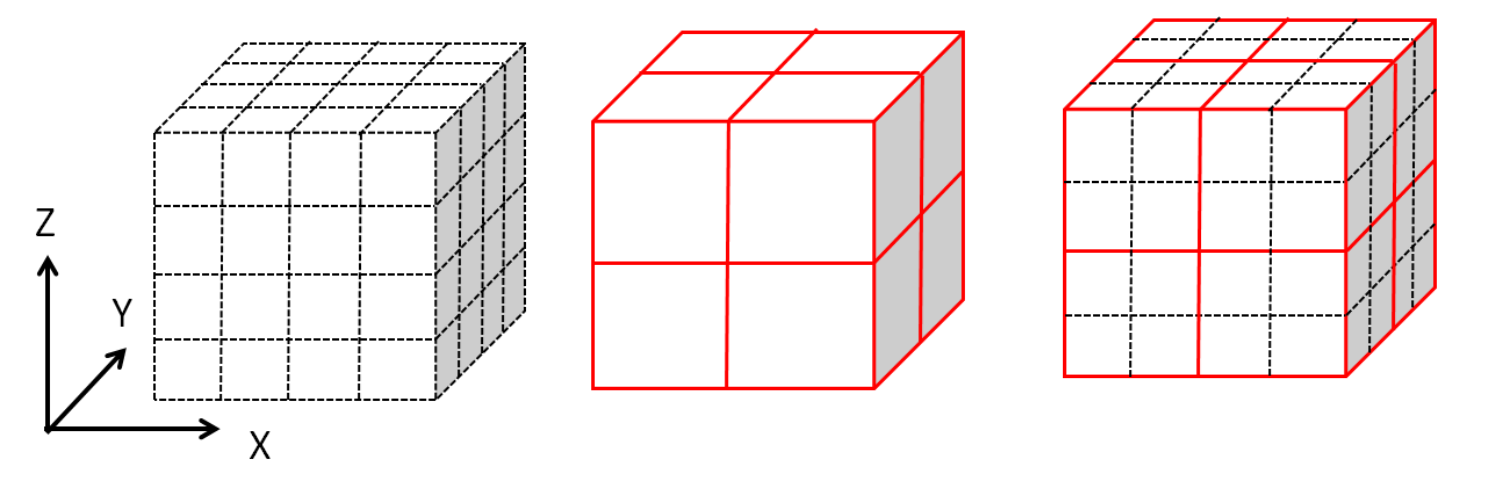

- シミュレーションを行う系の空間をX, Y, Z方向に等間隔な複数のセルに分割
- 並列計算に用いるプロセスをX, Y, Z方向に配置。
- 各プロセスが、配置された場所の空間上隣接する複数のセルの計算を担当 するように分割。

MARBLEでは、インプットファイル中でPME(Particle Mesh Ewald)法のパラ メータd\_gridを指定することで自動的にセルの分割とプロセスの配置数を算 出して計算を実行している

# 計算速度(small system, FX10)

Ubiquitin (76 residues, 1231 atoms) in explicit water (7713 water molecules) Total Number of Atoms: 24370

Periodic Boundary Condition: 62.17 [A] x 62.17 [A] x 62.17 [A] PT Control: NVE ensemble

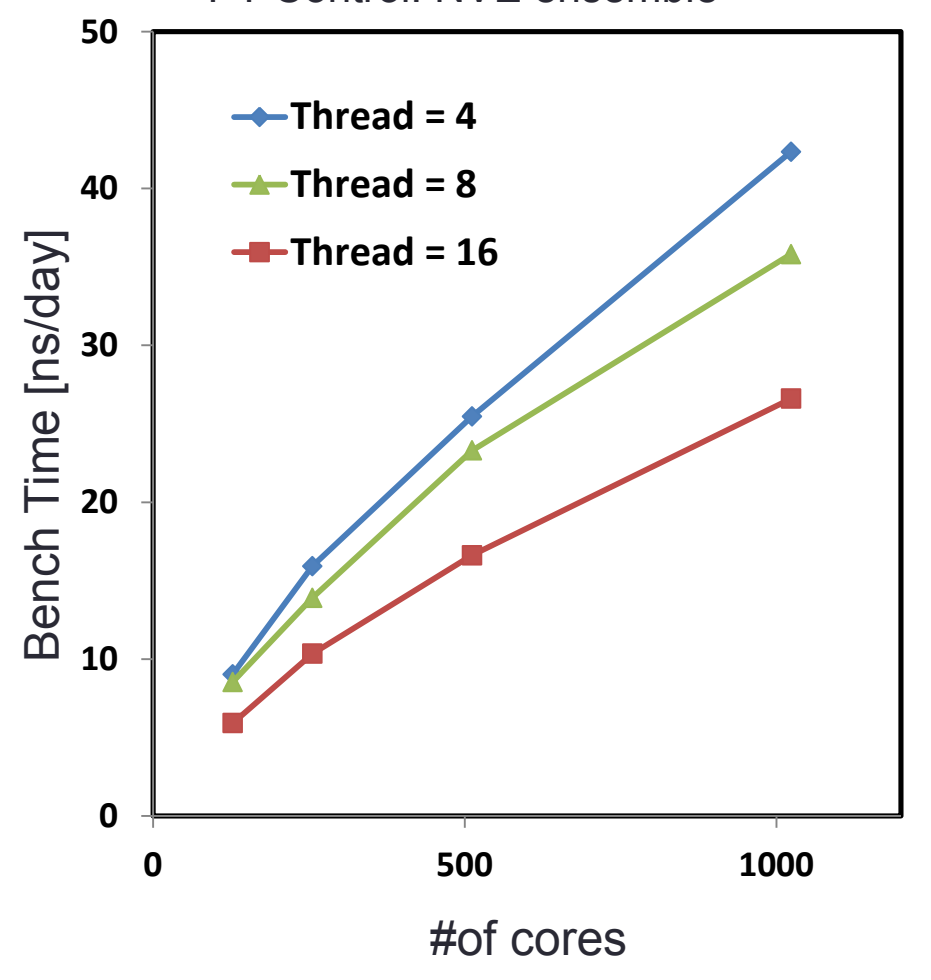

# 計算速度(large, FX10)

AcrB (1033x3 residues, 47554 atoms) in explicit water (108565water molecules) and lipid (811 POPE molecules) Total Number of Atoms: 474665 Periodic Boundary Condition:167.17 [A] x 167.17 [A] x 165.61 [A] PT Control: NVE ensemble

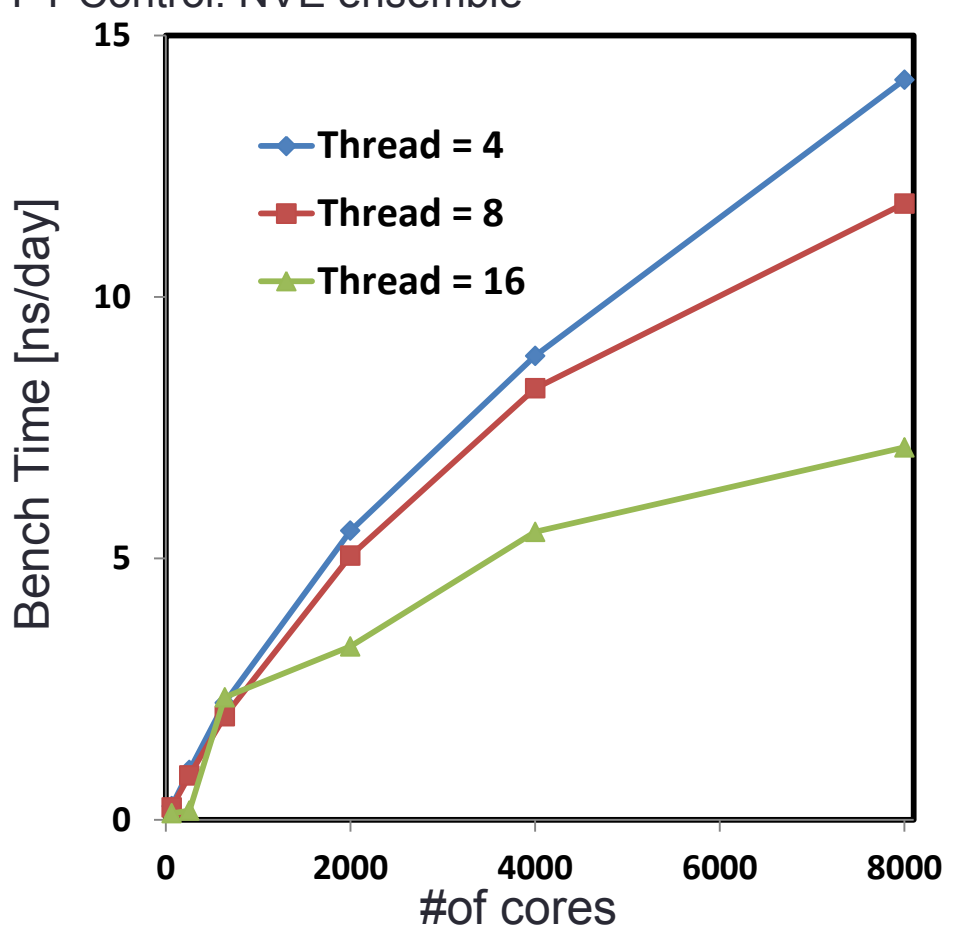

# 計算速度(large, K)

AcrB (1033x3 residues, 47554 atoms) in explicit water (108565water molecules) and lipid (811 POPE molecules) Total Number of Atoms: 474665 Periodic Boundary Condition:167.17 [A] x 167.17 [A] x 165.61 [A] PT Control: NVE ensemble

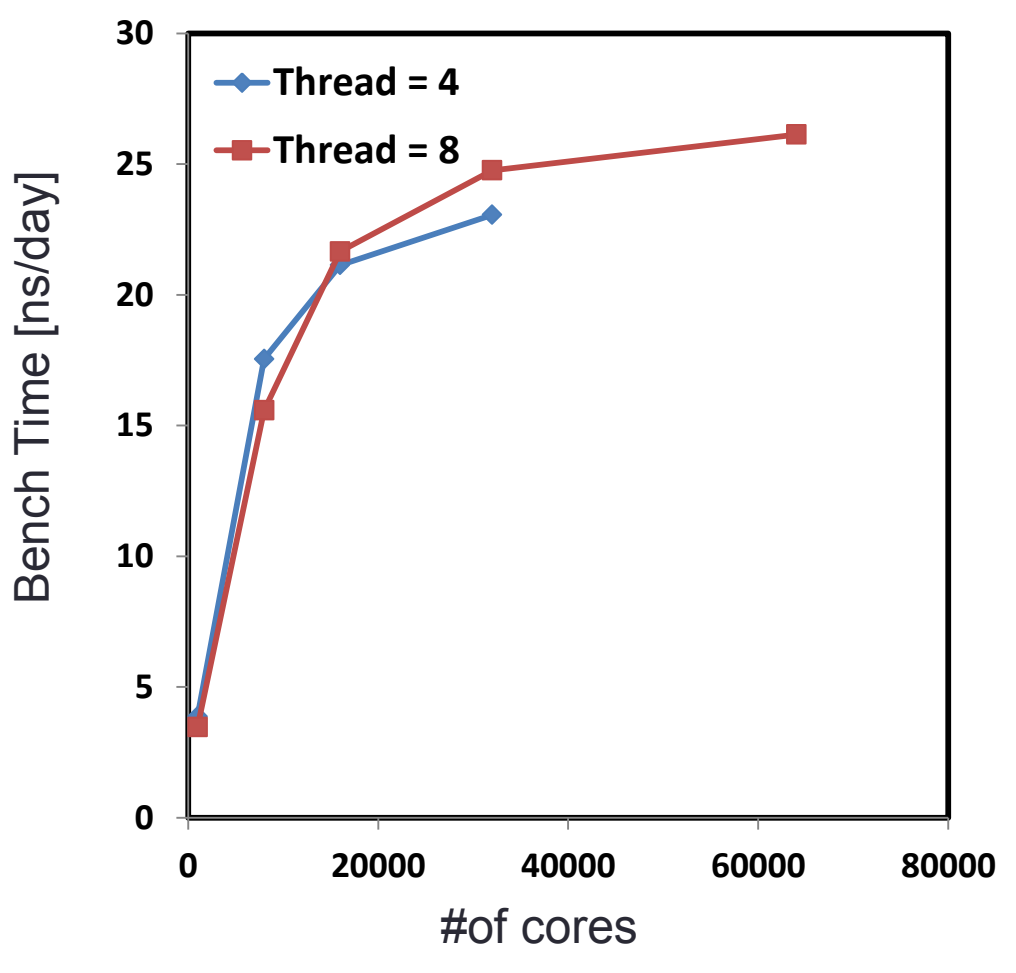

# MARBLEを用いた計算例)

### 2014年10月24日 山根 努

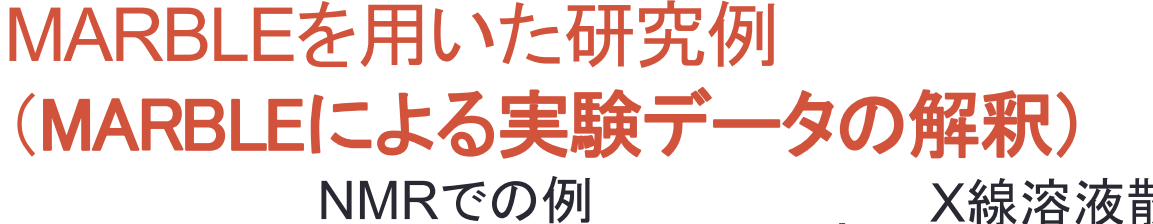

Asp196 ( DNA結合タンパク質 水を介した PhoB 分子認識 0,8 S S 0,2 140 160 200 220 残基番号 オーダーパラメータの検証 (赤:計算、青:実験)

(JACS, 2010)

● 実験データを再現
 ● ダイナミクスに関する情報が得られる

#### <u>X線溶液散乱実験での例</u>

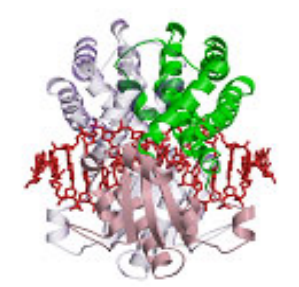

制限酵素EcoO109I

構造ゆらぎ方向(赤)と 構造変化方向(青)の一致

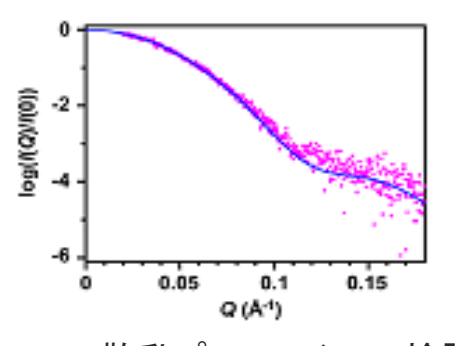

散乱プロファイルの検証 (青:計算、ピンク:実験)

(Biophys J, 2009)

# **MARBLEを用いた研究例**

多剤排出トランスポーターAcrBの分子動力学シミュレーション

大腸菌などのグラム陰性細菌に存在 ●大腸菌のもつ薬剤抵抗性の主要因

> 排出するもの…抗生物質 消毒剤、抗がん剤、色素性毒素、界面活性剤 など

#### 全長1049残基のモノマーのホモ3量体

Murakami et al., Nature , 419, 587-593 (2006)

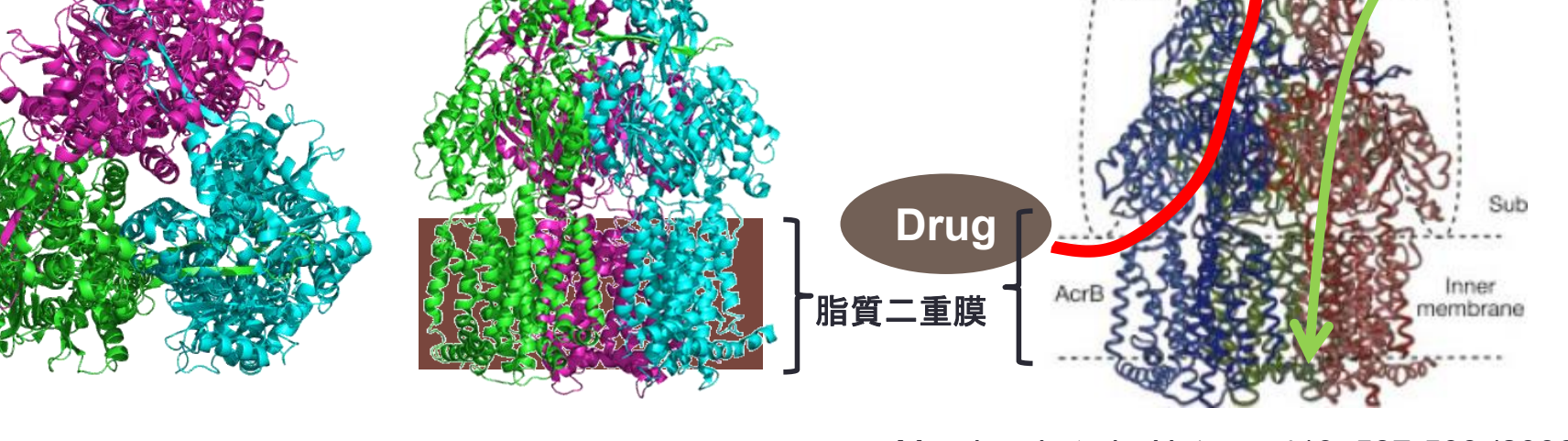

Outer

membrane

H+

AcrA/AcrB/TolC

ToIC

AcrA

# MARBLEを用いた研究例 多剤排出トランスポーターAcrBの分子動力学シミュレーション

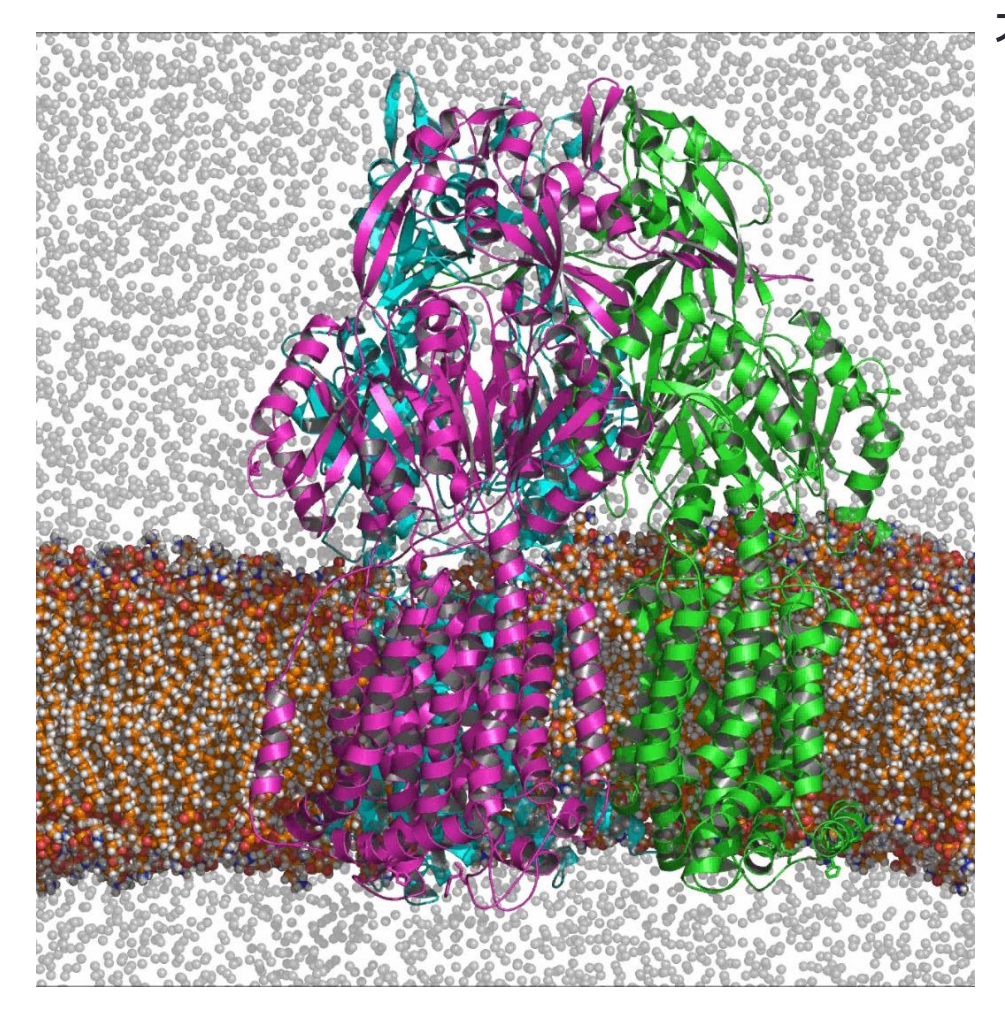

大腸菌などのグラム陰性細菌に存在 ●大腸菌のもつ薬剤抵抗性の主要因

排出するもの…抗生物質、消毒剤、抗がん剤、 色素性毒素、界面活性剤など

13

プログラム: MARBLE (Ikeguchi) 力場: CHARMM 27 長距離相互作用: (Particle-mesh Ewald) アンサンブル: NPT シミュレーション温度:300K, 時間刻み:2fs

#### System

Lipid : POPE 809 molecules (101,125 atoms) water : TIP3P model 108,385 molecules (325,155 atoms) protein : (**PDB ID: 2DHH**) (47,724 atoms) lon : Na<sup>+</sup> (36 atoms) **Total : 474,040 atoms** Box size: 160Å X 160Å X 180Å

![](_page_13_Picture_0.jpeg)

# MARBLEを用いた分子動力学計算の実習)

ノイラミニダーゼ・オセルタミビル(タミフル)複合体の分子動力学計算

# 実習の流れ

### (1)MARBLEによる分子動力学計算の実行

### (2)計算結果の観察(VMDを用いて)

![](_page_16_Figure_1.jpeg)

![](_page_17_Picture_1.jpeg)

18

➢ 初期構造(PDBファイル)をもとに以下の操作をする。

(1) 力場の指定(基本的にCHARMMフォーマットの力場を用いる)

(2) モデルビルディング:初期構造について以下の操作をする。

✓ 部分的に欠損している原子を補う(水素や重原子)

(3)システムビルディング:蛋白質分子周辺の環境を構築

crdファイル:構築された系の情報を含むファイル。以降のMARBLE でのエネルギー最小化計算は、このファイルの情報で

mdatファイル:構築された系の力場、ボックスなどのパラメータ情報 を含む。以降のMARBLEでの全ての計算で用いる。

![](_page_18_Figure_1.jpeg)

#### (1) MARBLEによる分子動力学計算の実行 MARBLEで出力されるファイル

![](_page_19_Picture_1.jpeg)

pdbファイル

MARBLE実行時の系の最終構造の座標

crdファイル(molxでも生成される)

- MARBLE実行時の系の最終構造の座標
- 最終構造の速度
- 周期境界の箱の情報
- アンサンブルの情報(温度・圧力)

trjファイル

系の経時変化情報。
 (座標・速度・周期境界の箱の情報)

propファイル

計算途中のさまざまな変化量

outファイル(標準出力)

- 実行した計算内容
- ▶ エネルギー・圧力・温度・実行速度の情報

# CHARMM力場について

#### CHARMM 力場は以下のアドレスからダウンロード http://mackerell.umaryland.edu/CHARMM\_ff\_params.html

| C 🖬 🗋 mad                        | kerell.umaryland.edu/CHARMM_ff_params                                                                                                    | s.html                                                                                                    | : w           |  |  |  |  |
|----------------------------------|----------------------------------------------------------------------------------------------------|----------------------------------------------------------------------------------------------------|---------------|--|--|--|--|
| ブックマーク 🧰 IE ブ                    | ックマーク (1) 😑 Web スライス ギャ… 🕒 おすすめ                                                                                                    | カサイト 🕒 Active! mail 👌 Dell Start Page 🔷 👌                                                                                                    | ・ 🧀 その他のブックマー |  |  |  |  |
| CI                               | HARMM FF Parame                                                                                                    | eters                                                                                                    |               |  |  |  |  |
|                                  | CADD Center                                                                                                    | PSC Department                                                                                                    |               |  |  |  |  |
| HOME                             | NKS Empirical force field parametrization efformaintained in the laboratory of Profess University.                                                                                                    | rts are coordinated with the program CHARMM, which is<br>sor Martin Karplus, Department of Chemistry, Harvard                                                                                                    |               |  |  |  |  |
| Resea                            | rch CHARMM. Note that this release includes<br>standard topology and parameter files for f                                                                                                    | topology and parameter nies available in version C31B1 o<br>s a change in the organization of the toppar directory. The<br>the biological molecules (e.g. proteins, nucleic acids etc.                                                                                                    |               |  |  |  |  |
| Public                           | ations These files are in the stream subdirector<br>parameter files and then streaming the ap                                                                                                    | have not changed except for a number of the model compounds being moved to toppar stream files.<br>These files are in the stream subdirectory and are used by first reading the parent topology and<br>parameter files and then streaming the appropriate toppar stream file to add the additional residues.                                                                                             |               |  |  |  |  |
| Group<br>Memb                    | of the topology and parameters files for the Al                                                                                                    | the inclusion of additional model compounds.                                                                                                    |               |  |  |  |  |
| Lab V                            | iki allowing for modeling studies with CHA subdirectory.                                                                                                    | ARMM using these force fields. See the non_charmm                                                                                                    |               |  |  |  |  |
| Conta<br>Inform<br>CH<br>CHAF    | An overview of the parameter optimization<br>found in the following references or in Ma<br>mountational Biochemistry and Biophy<br>M Watanabe, Eds., Marcel Dekker, Inc. 1<br>"See the following link: <u>http://www.dek</u><br>MM publisher is now Taylor & Francis and the                                                          | approaches to extend the CHARMM force fields may be<br>ackerell, A.D., Jr. "Atomistic Models and Force Fields" in<br>sics. O.M. Becker, A.D. Mackerell, Jr., B. Roux and<br>lew York, 2001, p. 7-38.<br><u>keer com/sen/et/product/product/d/0455-X</u> . Note that the<br>book is available via <u>Amazon com</u>                                                                                       |               |  |  |  |  |
| Force                            | Fields * Please reference the parameters as indi-                                                                                                    | icated in the individual topology and parameter files.                                                                                                    |               |  |  |  |  |
| Devel                            | rces                                                                                                    |                                                                                                    |               |  |  |  |  |
| CHAF<br>Tutori<br>CHAF<br>Links/ | Toppar files with the C37 release of CHAR<br>Milipid and carbohydrate releases as well a<br>late force field (eg. proteins and nucleic acids)<br>contain both the protein and nucleic acids<br>icon tain both the protein and nucleic acids<br>biomolecular or CGenFF toppar files. See<br>details including an example on how to re- | XMM. These include the C36 additive protein, nucleic acid<br>is the CGenFF files as of July 2012. Note that the toppar<br>hem to be read individually such that different parts of the<br>parameters. Note that this includes a toppar stream file<br>read as water and the ions are no longer included in the<br>.00toppar_file_format txt, included in the .tgz file, for<br>ad the files into CHARMM. |               |  |  |  |  |
| /                                | Note that the replacement of toppar_c36_<br>change in the ordering of atoms in selecte                                                                                                    | jul12.tgz with toppar_ceC aug12.tgz only involved a<br>ed lipids.                                                                                                    |               |  |  |  |  |
|                                  | toppar_c36_aug12.tgz                                                                                                    |                                                                                                    |               |  |  |  |  |
|                                  | Toppar files with c35b2, c36a2 release of                                                                                                    | CHARMM.                                                                                                    |               |  |  |  |  |
|                                  | toppar_c35b2_c36a2.tgz                                                                                                    |                                                                                                    |               |  |  |  |  |
|                                  | Toppar files for CHARMM36 all-atom carb                                                                                                    | ohydrate force field.                                                                                                    |               |  |  |  |  |
|                                  | toppar carb apr12.toz                                                                                                    |                                                                                                    |               |  |  |  |  |

#### CHARMM力場 CHARMM22, 27, 36など

#### → この辺からダウンロードできます

# CHARMM力場

Top(トポロジー)ファイルとpar(パラメータ)ファイルからなる

- ▶ topファイル:分子のトポロジーに関する情報
   各残基や分子の情報(構造と部分電荷の情報)
   化学修飾を行うパッチ(末端の処理、ジスルフィド結合、プロトン化など)
- ▶ parファイル:計算に用いるパラメータに関する情報 (原子名の定義、力の定数、結合長、結合角、LJパラメータなど)
- ▶ topparファイル:分子の種類によっては、topparファイルとして、 topファイルとparファイルの内容が合わせて書いてある。

Topファイルを見て計算したい分子の情報がなければ、 新たにtopとparファイルの情報を作る必要があります。

今回の計算の中で用いているタミフルは、 CHARMM36のパラメータセットであるcgen\_ffを用いて構築しました。 (あとで説明します)

### CHARMM力場の例 (topファイル:各残基や分子の情報)

**残基のトポロジー情報の例(アラニン)**(top\_all36\_prot.rtfより)

| 残基名 | $\frown$ |         |         | л х <u> </u> |            | <b>エフ</b> ク      |             |    |                                  |
|-----|----------|---------|---------|--------------|------------|------------------|-------------|----|----------------------------------|
|     | REST ALA |         | ҤѦҜ҄Ѵ   | =            | 汤 じの!!     | <b>京于</b> 名      |             |    |                                  |
|     | GROUP    |         | 0.00    | 部分           | 雷荷         | _                |             |    |                                  |
|     | ATOM N   | NH1     | -0.47   |              |            |                  |             |    |                                  |
|     | ATOM HN  | н       | 0.31    | ! HN-I       | N          |                  |             |    |                                  |
|     | ATOM CA  | <br>Ст1 | 0.07    | 1            | I HB1      |                  |             |    |                                  |
|     | атом на  | HB1     | 0.09    |              | /          |                  |             |    |                                  |
|     | GROUP    |         |         | ·<br>/ HA-(  | CACB-HB2   | 2 と 構成す          | ス百ヱの        | 情報 |                                  |
|     | ATOM CB  | СТЗ     | -0.27   | 1            | ¥          |                  | る(引 ] く)    |    |                                  |
|     | ATOM HB1 | HA3     | 0.09    |              | , –<br>НВЗ |                  |             |    |                                  |
|     | ATOM HB2 | НАЗ     | 0.09    | ! 0=0        | C          |                  |             |    |                                  |
|     | ATOM HB3 | НАЗ     | 0.09    | !            | 1          |                  |             |    |                                  |
|     | GROUP    |         |         |              |            |                  |             |    |                                  |
|     | ATOM C   | с       | 0.51    |              |            |                  |             |    |                                  |
|     | ATOM O   | 0       | -0.51   |              |            |                  |             |    |                                  |
|     | BOND CB  | CA N    | HN N C  | A            |            |                  |             |    |                                  |
|     | BOND C   | CA C    | +N CA H | A CB HI      | в1 СВ НВ2  | 2 CB HB3         |             |    |                                  |
|     | DOUBLE O | С       |         |              |            |                  |             |    |                                  |
|     | IMPR N - | C CA HN | C CA +  | N O R        |            |                  |             |    |                                  |
|     | CMAP -C  | N CA    | C N     | CA C -       | +N         |                  |             |    |                                  |
|     | DONOR HN | N       |         |              |            |                  |             |    |                                  |
|     | ACCEPTOR | ос      |         |              |            |                  |             |    |                                  |
|     | IC -C    | CA *N   | HN      | 1.3551       | 126.4900   | 180.0000 115.42  | 00 0.9996 - |    | 中空间有些小学人生的大                      |
|     | IC -C    | N CA    | С       | 1.3551       | 126.4900   | 180.0000 114.44  | 00 1.5390   | ✓  | 内部座標形式で指定さ                       |
|     | IC N     | CA C    | +N      | 1.4592       | 114.4400   | 180.0000 116.84  | 00 1.3558   |    | れた残其の標準的な構                       |
|     | IC +N    | CA *C   | 0       | 1.3558       | 116.8400   | 180.0000 122.52  | 00 1.2297   |    |                                  |
|     | IC CA    | C +N    | +CA     | 1.5390       | 116.8400   | 180.0000 126.77  | 00 1.4613   | L  | <b></b> 道ົົົຖ 敢。                 |
|     | IC N     | C *C    | A CB    | 1.4592       | 114.4400   | 123.2300 111.09  | 00 1.5461   |    | Molyでの水<br>素<br>同<br>子<br>お<br>上 |
|     | IC N     | C *C    | A HA    | 1.4592       | 114.4400   | -120.4500 106.39 | 00 1.0840   | ,  |                                  |
|     | IC C     | CA CB   | HB1     | 1.5390       | 111.0900   | 177.2500 109.60  | 00 1.1109   |    | ひそのほかの欠損原子                       |
|     | IC HB1   | CA *C   | B HB2   | 1.1109       | 109.6000   | 119.1300 111.05  | 00 1.1119   |    | の補空に田いられる                        |
|     | IC HB1   | CA *C   | B HB3   | 1.1109       | 109.6000   | -119.5800 111.61 | 00 1.1114 _ | J  |                                  |

# CHARMM力場の例(topファイル:パッチ)

#### パッチの例:ジスルフィド結合(top\_all36\_prot.rtfより)

| PRES DISU                                                                                                    | -0.36 ! patch<br>! use i<br>! follc                                                                                         | for disulfides. H<br>n a patch statemer<br>w with AUTOgenerat          | Patch must<br>nt<br>te ANGLes I | be 1-CYS a | and 2-CYS. |                       |
|----------------------------------------------------------------------------------------------------|----------------------------------------------------------------------------------------------------|------------------------------------------------------------------------|---------------------------------|------------|------------|-----------------------|
| GROUP<br>ATOM 1CB CT2<br>ATOM 1SG SM<br>GROUP<br>ATOM 2SG SM<br>ATOM 2CB CT2<br>DELETE ATOM 1<br>DELETE ATOM 2<br>BOND 1SG 2SG<br>IC 1CA 1CB                         | -0.10 !<br>-0.08 !<br>!<br>-0.08 ! -1CB-<br>-0.10 !<br>HG1<br>HG1<br>1SG 2SG 0.0000<br>2SG 2CB 0.0000                       | 2SG2CB<br>/<br>-1SG<br>0.0000 180.0000                                 | 0.0000                          | 0.0000     |            |                       |
| IC 1SG 2SG                                                                                                    | 2CB 2CA 0.0000                                                                                                    | 0.0000 180.0000                                                        | 0.0000                          | 0.0000     | Molxはノ     | <br>ペッチで定義されて         |
| パッチの例                                                                                                    | :標準的なC末                                                                                                    | 端(top_all36_p                                                          | prot.rtfよ <sup>し</sup>          | J)         | いる化学       | 修飾の生成ルール<br>処理を行っている。 |
| PRES CTER<br>GROUP<br>ATOM C CC<br>ATOM OT1 OC<br>ATOM OT2 OC<br>DELETE ATOM<br>BOND C OT2<br>DOUBLE C OT<br>IMPR C CA OT<br>ACCEPTOR OT1<br>ACCEPTOR OT2<br>IC N CA | -1.00 ! stan<br>! use<br>0.34 ! OT<br>-0.67 ! /<br>-0.67 ! -C<br>D ! ¥¥<br>! OT<br>1<br>2 OT1<br>C<br>C<br>C<br>C OT2 0.000 | dard C-terminus<br>in generate statem<br>2(-)<br>1<br>0 0.0000 180.000 | nent<br>00 0.0000               | 0.0000     |            |                       |
| IC OT2 CA                                                                                                    | *C OT1 0.000                                                                                                    | 0 0.0000 180.000                                                       | 0.0000                          | 0.0000     |            |                       |

力場について

![](_page_24_Figure_1.jpeg)

# CHARMM力場の例(parファイル)

▶ 分子中に含まれるさまざまなパラメータを含んでいる

parファイルの例(par\_all36\_prot.prmより)

#### 原子の質量の情報(MASS)

| <b>Δ</b> ΨOMS | topファ  | イルで記されているCHARMM力場での原                   | 原子 | 名の定義            |
|---------------|--------|----------------------------------------|----|-----------------|
| ATOMS         |        |                                        |    |                 |
| MASS          | 31 Н   | 1.00800 ! polar H                      |    |                 |
| MASS          | 32 HC  | 1.00800 ! N-ter H                      |    |                 |
| MASS          | 33 HA  | 1.00800 ! nonpolar H                   |    |                 |
| MASS          | 34 HP  | 1.00800 ! aromatic H                   |    |                 |
| MASS          | 35 HB1 | 1.00800 ! backbone H                   |    | 回じ 話 おの 二 主 ぶ + |
| MASS          | 36 HB2 | 1.00800 ! aliphatic backbone H, to CT2 |    | 回し裡類の元系でも、      |
| MASS          | 37 HR1 | 1.00800 ! his he1, (+) his HG,HD2      |    | 複数種類ある          |
| MASS          | 38 HR2 | 1.00800 ! (+) his HE1                  |    |                 |
| MASS          | 39 HR3 | 1.00800 ! neutral his HG, HD2          |    |                 |
| MASS          | 40 HS  | 1.00800 ! thiol hydrogen               |    |                 |
| MASS          | 41 HE1 | 1.00800 ! for alkene; RHC=CR           |    |                 |
| MASS          | 42 HE2 | 1.00800 ! for alkene; H2C=CR           |    |                 |
|               |        |                                        | J  |                 |

| (1)MARBL    | LEによる分       | 子動力学       | 計算    | の実行                   |              | 21    |
|-------------|--------------|------------|-------|-----------------------|--------------|-------|
| HARMM       | 1力場0         | D例(        | pa    | rファイル                 | <b>,</b> ) — | つづきー  |
| ▶ 分子中に含     | まれるさま        | ざまなパ       | ラメー   | ータを含んでし               | いる           |       |
| parファイル     | レの例(par_     | _all36_p   | rot.p | rmより)                 |              | Bond  |
|             |              |            |       |                       |              |       |
| BONDS       |              |            |       |                       |              |       |
| V(bond) =   | Kb(b - b0)** | *2         |       |                       |              | T.    |
| !Kb: kcal/m | nole/A**2    |            |       |                       |              |       |
| !b0: A      |              |            |       |                       |              | F     |
| !           | Kh           | <b>b</b> 0 |       |                       |              | Lbond |
| !           |              | 50         |       |                       |              |       |
| NH2 CT1     | 240.000      | 1.4550 !   | From  | LSN NH2-CT2           |              |       |
| 1           | _            |            |       |                       |              |       |
| !Indole/Try | ptophan      | 1 2750 1   | £     | C3 C3                 |              |       |
| CA CAI      | 305.000      | 1.3750 !   | irom  | ca ca<br>methylindole | fit conss    |       |
| CPT CA      | 300.000      | 1.3600     | atm.  | methylindole.         | fit CCDSS    |       |
| CPT CAI     | 300.000      | 1.3600 !   | atm,  | methylindole,         | fit CCDSS    |       |
| CPT CPT     | 360.000      | 1.3850 !   | atm,  | methylindole,         | fit CCDSS    |       |
|             |              |            |       |                       |              |       |
|             |              |            |       |                       |              |       |
|             |              |            |       |                       |              |       |

|                                                                                                    | よる分子動に                                                                  | 刀字計算の実                                        | <b>行</b>                                            |                                                                                 | 20       |
|----------------------------------------------------------------------------------------------------|-------------------------------------------------------------------------|-----------------------------------------------|-----------------------------------------------------|---------------------------------------------------------------------------------|----------|
| ARMMナ                                                                                                    | 」場の例                                                                    | リ(parファ                                       | マイル)                                                | ) 一つづき                                                                          | <u>+</u> |
| 分子中に含まれ<br>parファイルの                                                                                                | いるさまざまな<br>列(par_all36                                                  | なパラメータを<br>う_prot.prmより                       | 含んでいる<br>リ)                                         | )                                                                               | Angle    |
| ANGLES<br>V(angle) = Kth<br>V(Urey-Bradley<br>!<br>!Ktheta: kcal/r<br>!Theta0: degree<br>!Kub: kcal/mole<br>!S0: A | neta(Theta - '<br>y) = Kub(S - '<br>nole/rad**2<br>es<br>e/A**2 (Urey-) | Theta0)**2<br>S0)**2<br>Bradley)              |                                                     |                                                                                 | Eangle   |
| !<br>!atom types<br>!<br>H NH2 CT1<br>NH2 CT1 CT2<br>NH2 CT1 CT3<br>CT1 CD OH1<br>CT3 CT1 CD                       | Ktheta T<br>50.000 1<br>67.700 1<br>67.700 1<br>55.000 1<br>52.000 10   | heta0 Kub<br>11.00<br>10.00<br>10.50<br>08.00 | SO<br>! From<br>! From<br>! From<br>! From<br>! Ala | LSN HC-NH2-CT2<br>LSN NH2-CT2-CT2<br>LSN NH2-CT2-CT2<br>ASPP CT2-CD-OH1<br>cter |          |

|                    | ARE                      |                          | こよる分            | トチ動刀字                      | 青丁。         | 昇の実行                 | Γ       |         |                                     | 23                   |
|--------------------|--------------------------|--------------------------|-----------------|----------------------------|-------------|----------------------|---------|---------|-------------------------------------|----------------------|
| 4R                 | M                        | いナ                       | ]場(             | の例(                        | Sq          | arファ                 | イ       | ル)      | ーつづき                                | ·                    |
| 分子                 | 中に                       | 含まれ                      | れるさま            | ぎまなパ                       | ラメ          | ータを含                 | $h^{-}$ | でいる     |                                     | Torsion              |
| par                | ファイ                      | ルの                       | 例(par           | _all36_pr                  | ot.p        | ormより)               |         |         |                                     |                      |
| DIHE               | DRALS                    |                          |                 |                            |             |                      |         |         |                                     |                      |
| V (d               | lihedr                   | al) =                    | Kchi (1         | + cos(n(c                  | hi)         | - delta))            | ,       |         |                                     | 50                   |
| !                  | i. ko                    | al /mo                   |                 |                            |             |                      |         |         |                                     | 00                   |
| !n:                | multi                    | plici                    | .ty             |                            |             |                      |         |         |                                     |                      |
| !del               | ta: d                    | egree                    | s               |                            |             |                      |         |         |                                     | Г                    |
| !<br>!ato<br>!     | om typ                   | es                       |                 | Kchi                       | n           | delta                |         |         |                                     | E <sub>torsion</sub> |
| !Neu               | ıtral                    | N ter                    | minus           |                            |             |                      |         |         |                                     |                      |
| NH2                | CT1                      | С                        | 0               | 0.0000                     | 1           | 0.00                 |         |         |                                     |                      |
| -                  | CT1                      | С                        | NH1             | 0.0000                     | 1           | 0.00                 |         |         |                                     |                      |
| NH2                |                          |                          | (ግጥ 1           | 0 0000                     | 1           | 0.00                 |         |         |                                     |                      |
| NH2<br>H           | NH2                      | CT1                      | 011             | 0.0000                     | -           |                      |         |         |                                     |                      |
| NH2<br>H<br>H      | NH2<br>NH2               | CT1<br>CT1               | C               | 0.0000                     | 1           | 0.00                 |         |         |                                     |                      |
| NH2<br>H<br>H<br>H | NH2<br>NH2<br>NH2        | CT1<br>CT1<br>CT1        | C<br>HB1        | 0.0000                     | 1<br>3      | 0.00                 | !       | From LS | N HC-NH2-CT2-HA                     |                      |
| NH2<br>H<br>H<br>H | NH2<br>NH2<br>NH2<br>NH2 | CT1<br>CT1<br>CT1<br>CT1 | C<br>HB1<br>CT2 | 0.0000<br>0.1100<br>0.1100 | 1<br>3<br>3 | 0.00<br>0.00<br>0.00 | !       | From LS | N HC-NH2-CT2-HA<br>N HC-NH2-CT2-CT2 |                      |

| (1)                                                                                                    | MARBL                    | Eによる分子重                            | 助力学計                  | 算の実行                       | ÷             |                        | 30          |        |
|----------------------------------------------------------------------------------------------------|--------------------------|------------------------------------|-----------------------|----------------------------|---------------|------------------------|-------------|--------|
| ;HA                                                                                                    | RMM                      | け場の                                | 例(pa                  | arファ                       | イル)           | -7:                    | <b>ゔ</b> きー |        |
| ▶ 分                                                                                                    | 子中に含                     | まれるさまざま                            | ミなパラン                 | ータを含                       | んでいる          |                        | Nonbond (v  | dW)    |
| ра                                                                                                    | arファイル                   | の例(par_all:                        | 36_prot.              | prmより)                     |               |                        |             |        |
| NONBONDED nbxmod 5 atom cdiel fshift vatom vdistance vfswitch -<br>cutnb 14.0 ctofnb 12.0 ctonnb 10.0 eps 1.0 e14fac 1.0 wmin 1.5<br>!adm jr., 2013 correction |                          |                                    |                       |                            |               |                        |             |        |
| !V(Len:                                                                                                    | nard-Jones               | s) = Eps,i,j[(R                    | min,i,j/r             | ci,j)**12 ·                | - 2(Rmin,i,j/ | <sup>/</sup> ri,j)**6] |             |        |
| !epsil<br>!Rmin/:<br>!                                                                                                    | on: kcal/m<br>2: A, Rmin | nole, Eps,i,j =<br>n,i,j = Rmin/2, | sqrt(eps<br>i + Rmin/ | s,i * eps, <u>:</u><br>2,j | j)            |                        | $E_{nonh}$  | hond   |
| !atom<br>!                                                                                                    | ignored                  | epsilon                            | Rmin/2                | ignored                    | eps,1-4       | Rmin/2,                | 1-4         | /0///0 |
| !carbo                                                                                                    | ns                       |                                    |                       |                            |               |                        |             |        |
| С                                                                                                    | 0.00000                  | -0.110000                          | 2.00000               | I ALLOW                    | PEP POL ARC   | )                      |             |        |
|                                                                                                    |                          | ! NMA pure sol                     | vent, adm             | ı jr., 3/3,                | /93           |                        |             |        |
| CA                                                                                                    | 0.000000                 | -0.070000                          | 1.992400              | I ALLOW                    | ARO           |                        |             |        |
| CC                                                                                                    | 0 00000                  | ! Denzene (JES                     | )                     |                            | סבים האם      | <b>`</b>               |             |        |
|                                                                                                    | 0.000000                 | -0.070000                          | 92. aceti             | c acid he                  | at of solvati | on                     |             |        |
| CD                                                                                                    | 0.000000                 | -0.070000                          | 2.000000              | I ALLOW                    | POL           |                        |             |        |
|                                                                                                    |                          | ! adm jr. 3/19                     | /92, acet             | ate a.i. a                 | and dH of sol | lvation                |             |        |
| CE1                                                                                                    | 0.00000                  | -0.068000                          | 2.090000              | ) !                        |               |                        |             |        |
|                                                                                                    |                          | ! for propene,                     | yin/adm               | jr., 12/9                  | 5             |                        |             |        |
| CE2                                                                                                    | 0.000000                 | -0.064000                          | 2.080000              | 10/05                      |               |                        |             |        |
|                                                                                                    |                          | : for etnene,                      | yın/adm ]             | 12/95                      |               |                        |             |        |
| •••••                                                                                                    | ••••••••••••••••         |                                    |                       |                            |               |                        |             |        |

## 本日の実習の流れ

![](_page_30_Figure_2.jpeg)

## 計算例:ノイラミニダーゼ+タミフル (オセルタミビル)

使用する構造(PDB\_ID:2hu4 A chain)

![](_page_31_Figure_3.jpeg)

http://kusuri-jouhou.com/training-course/influenza8.html

### MDの準備(molxの実行) Molxを実行する前にチェックすること

#### ✓ 構造に欠損がないか?

使用する構造(PDB\_ID: 2hu4 A chain)は.....

両末端領域が欠損→各末端をそれぞれAce, NMe(CT3)にする。

![](_page_32_Figure_5.jpeg)

水素原子がない→molxで自動的に発生させる

### MDの準備(molxの実行) Molxを実行する前にチェックすること

✓ アミノ酸のプロトン化状態の決定(特にヒスチジン)

使用する構造(PDB\_ID: 2hu4 A chain)は..... 7つのヒスチジン残基が存在

→pKaを予測するプログラム等を利用する(例:H++) H++のホームページ(http://biophysics.cs.vt.edu)

#### CHARMMで用いられている ヒスチジンのタイプ

![](_page_33_Figure_6.jpeg)

PDBファイルから プロトン化にかかわるアミノ酸の pKaを計算してくれる

![](_page_33_Picture_8.jpeg)

# 4. MDの準備(molxの実行) Molxを実行する前にチェックすること

✓ パラメータが準備されていない分子、残基を含んでいるか?

使用する構造 (PDB\_ID: 2hu4 A chain) は.....

![](_page_34_Figure_4.jpeg)

\* cgen\_ffの詳細は、各種の チュートリアルのページなどを 検索して参考にしてください。 (例えば、http://www.cecam.org/ workshop-5-805.html)

→(CHARMM36では)cgen\_ffパラメータセットから、 topparファイルを作成するサイト(ParamChem)を利用

![](_page_34_Picture_7.jpeg)

ParamChemのホームページ (https://cgenff.paramchem.org/) 【1:MARBLEによる分子動力学計算の実行】

横浜市大の鶴見キャンパスのスパコンCray XE6にログインして、MARBLE-KによりMD計算を行います。

● まず、Linuxを立ち上げ、ログインし、端末ウインドウを開きます。 (端末は、デスクトップ上で右ボタンをクリックして"端末を開く"を選びます)

- 端末ウインドウから、下記のコマンドでスパコンにログインします。 [ike@pc101 ~]\$ ssh -X guest??@192.168.1.4
   パスワードは、guest??です。 ??:指示された数字が入ります。
- koushuディレクトリに入ります。

guest01@bits1:~> cd koushu

### 4. MDの準備(molxの実行)

molxディレクトリに入ります
 guest01@bits1:~/koushu> cd molx

# molx.inの中を開きます guest01@bits1:~/koushu/molx> less molx.in

![](_page_36_Figure_4.jpeg)

![](_page_37_Figure_1.jpeg)

![](_page_37_Figure_2.jpeg)

molxコマンドを実行します。
 molx インプットファイル > アウトプットファイル
 guest01@bits1:~/koushu/molx> ../bin/molx.0.6.3-cray molx.in > molx.out

molxを実行すると、以下の 2hu4-molx.crd:MD計算に利用する座標ファイル 2hu4-molx.mdat:MD計算に用いるパラメータファイル 2hu4-molx.pdb:molxを実行後の座標の確認用PDBファイル

の3ファイルができます。

#### ● molx.logの中身を開きます。 guest01@bits1:~/koushu/molx> less molx.out Molx (Version 0.6.3) Host: bits1 Date: Wed Oct 15 20:34:48 2014 Control File: molx.in CHARMM TOP FILE: ../toppar/top all36 prot.rtf Version 36.1 Number of types of atomic mass : 53 エラーや警告に注意して眺めるべし! Number of residues : 23 Number of residues for patching : 23 Molecular Data (mdat) Information: Number of atoms: 40368 Number of atom types: 63 Number of residues: 11949 Number of molecules: 11565 Number of bonds: 40396 Number of bond types: 105 Number of angles: 22093 Number of angle types: 226 ファイルの最後に出力される Number of dihedrals: 15618 (term: 18495) Number of dihedral types: 478 系のサマリーもチェックする。 Number of impropers: 1023 Number of improper types: 19 Number of cmap terms: 385 Number of cmap types: 5 Number of solute molecules: 2 Total charge: -0.000000 Periodic Boundary Box: 74.81 0.00 0.00 0.00 74.81 0.00 0.00 0.00 74.81

![](_page_39_Figure_1.jpeg)

# minimディレクトリに入ります guest01@bits1:~/koushu/molx> cd ../minim

#### ● min.inの中を開きます guest01@bits1:~/koushu/minim> less min.in パラメータセット(mdatファイル) [input] mdat file = ../molx/2hu4-molx.mdat 初期座標(crdファイル) crd file = ../molx/2hu4-molx.crd (molxで出力されたもの) [nonbond] 非結合相互作用のカットオフ(Å) cutoff = 10.0[ewald] Particle Mesh Ewaldの逆格子項の計算で用いるメッシュの設定 d grid = 1.1(アウトプットファイルで言及します) [restraint] method = position harmonic 拘束の設定(Position harmonic) group = atom non hydrogen 1A 385A group = atom non hydrogen 800A 800A 蛋白質とタミフルの重原子のみを拘束 crd file = ../molx/2hu4-molx.crd $k = 1.0 \ \# kcal/mol/ang2$ [min] step = 1500 **ト エネルギー極小化のステップ数** (再急降下法) [output] 最終構造のcrdファイル、 crd file = 2hu4-min.crd pdbファイルを指定 pdb\_file = 2hu4-min.pdb

● min.shの中を開きます

guest01@bits1:~/koushu/minim> **less min.sh** プロセス数16で1プロセスあたり8スレッドで計算(全部で128コア使用)

![](_page_41_Figure_3.jpeg)

### ★ ● スパコンにジョブを投入します。

guest01@bits1:~/koushu/minim> qsub min.sh

- 自分のジョブが実行されているかを確認します。
   guest01@bits1:~/koushu/minim> qinfo
- ラックの中のどこで自分のジョブが実行されているのかを確認します。
   guest01@bits1:~/koushu/minim> xtnodestat

#### ● 自分のジョブが終了したら、ジョブのアウトプットをみて下さい。 guest01@bits1:~/koushu/minim> less min.out

```
MARBLE (Version 0.6.3)
    Program: ../bin/marble.0.6.3-cray
    Host: nid00076
    PE: 16
    Threads: 8
    Date: Thu Oct 16 07:38:16 2014
    Control File: min.in
    Log File: min.out
    ****
** STEP 1. Read Control File
[input]
mdat file = ../molx/2hu4-molx.mdat
crd file = ../molx/2hu4-molx.crd
[nonbond]
cutoff = 10.0
[ewald]
d grid = 1.1
[restraint]
method = position harmonic
group = atom non hydrogen 1A 385A
group = atom non hydrogen 800A 800A
crd file = ../molx/2hu4-molx.crd
k = 1.0 \ \# kcal/mol/ang2
[min]
step = 1500
[output]
crd file = 2hu4-min.crd
pdb file = 2hu4-min.pdb
```

#### インプットファイルに書かれている以外の計 算の設定の詳細は"STEP 2. Setup"に書 かれています

- 生成されたファイル2hu4-min.pdb, 2hu4-min.crdがあることを確認してください。
   guest01@bits1:~/koushu/minim> 1s
- エネルギーの履歴をグラフにしてみます。
   guest01@bits1:~/koushu/minim> ./plot-min.sh

![](_page_43_Figure_3.jpeg)

![](_page_44_Figure_1.jpeg)

ここでは、練習のために、短い計算を行います。(約30分くらい)

 equilディレクトリに移動し、eq01.inを開きます guest01@bits1:~/koushu/minim> cd ../equil guest01@bits1:~/koushu/equil> less eq01.in

| <pre>[input] mdat_file =/molx/2hu4-molx.mdat crd_file =/minim/2hu4-min.crd</pre>                                                                                             |                                                                      |
|----------------------------------------------------------------------------------------------------|----------------------------------------------------------------------|
| [init]<br>temperature = 10.0                                                                                                    |                                                                      |
| [nonbond]<br>cutoff = 10.0                                                                                                    |                                                                      |
| [ewald]<br>d_grid = 1.1                                                                                                    |                                                                      |
| <pre>[PT_control]<br/>ensemble = NVT<br/>method = rescaling<br/>temperature = 10<br/>gradual_change_T = 25000 300</pre>                                                      | アンサンブルの設定(NVT)<br>温度コントロール(rescaling)<br>昇温の設定(25,000 stepで10K→300K) |
| [constraint]<br>rigid_body = hydrogen                                                                                                    | 水素を剛体として扱う<br>→ (水素の結合に関わる振動を固定)                                     |
| <pre>[restraint] method = position_harmonic group = atom non_hydrogen 1A 385A group = atom non_hydrogen 800A 800A crd_file =/minim/2hu4-min.crd k = 1.0 #kcal/mol/ang2</pre> | ━━━━━━━━━━━━━━━━━━━━━━━━━━━━━━━━━━━━                                 |

![](_page_46_Figure_1.jpeg)

- MDを実行するために、スパコンにジョブを投入します。
   guest01@bits1:~/koushu/equil> gsub equil.sh
- 自分のジョブが実行されているのを確認します。
   guest01@bits1:~/koushu/equil> qinfo
- ラックの中のどこで自分のジョブが実行されているのかを確認します。
   guest01@bits1:~/koushu/equil> xtnodestat
- 休憩(15分くらい)

### 本日の実習の流れ

![](_page_48_Figure_2.jpeg)

# equilディレクトリの、eq02.inを開きます guest01@bits1:~/koushu/equil> less eq02.in

![](_page_49_Figure_2.jpeg)

![](_page_50_Figure_1.jpeg)

![](_page_51_Figure_1.jpeg)

 prunディレクトリに移動し、prun01.inを開きます guest01@bits1:~/koushu/equil> cd ../prun guest01@bits1:~/koushu/prun> less prun01.in

![](_page_52_Figure_2.jpeg)

引き継ぐ

- そろそろ計算が終了していると思うので、計算が終了していることを確認してください。 guest01@bits1:~/koushu/prun> ginfo
- equilディレクトリに戻り、アウトプットファイルを開いてみて下さい。

guest01@bits1:~/koushu/equil> cd ../equil
guest01@bits1:~/koushu/equil> less eq01.out

![](_page_53_Picture_4.jpeg)

```
*****
    MARBLE (Version 0.6.3)
    Program: marble.0.6.3-cray
    Host: nid00047
    PE: 64
    Threads: 8
    Date: Wed Oct 15 11:42:30 2014
    Control File: eq00.in
    Log File: eq01.out
** STEP 1. Read Control File
[input]
mdat file = ../molx/2hu4-molx.mdat
crd file = ../minim/2hu4-min.crd
[nonbond]
cutoff = 10.0
[ewald]
d qrid = 1.1
[PT control]
ensemble = NVT
method = rescaling
temperature = 10
gradual change T = 50000 300
[constraint]
rigid body = hydrogen
[restraint]
```

途中、シミュレーションの速度のベンチ マークが出力されます("Benchmark Time"を検索すると出てきます)

最後に、エネルギーの収束性(ドリフト) などの情報が出力されます。

# トラジェクトリ(履歴)ファイルを開いてみて下さい。 guest01@bits1:~/koushu/equil> less 2hu4-eq01.trj

| <b>_</b>     | # TRAJECTORY BY MARBLE n atom: 40368, output: X | I Contraction of the second second second second second second second second second second second second second |              |
|--------------|-------------------------------------------------|----------------------------------------------------------------------------------------------------|--------------|
| $\mathbf{X}$ | 47.682 38.747 14.057                            |                                                                                                    | _            |
|              | 48.664 38.525 13.586                            | トラジェクトリーの書 =                                                                                                    | <del>.</del> |
|              | 47.783 38.615 15.155                            |                                                                                                    |              |
|              | 47.427 39.809 13.853                            |                                                                                                    |              |
|              | 46.629 37.858 13.520                            | $\Delta tom 1 \oplus (XV7)$                                                                                     |              |
|              | 45.668 38.303 12.893                            |                                                                                                    |              |
|              | 46.791 36.552 13.766                            | $\Delta tom 2 \mathcal{O}(XYZ)$                                                                                 |              |
|              | 47.564 36.239 14.312                            |                                                                                                    | —.           |
|              | 45.817 35.538 13.395                            | $\Delta tom 3 \mathcal{O}(XY7)$                                                                                 | Flame 1      |
|              | 45.249 35.894 12.549                            |                                                                                                    |              |
|              | 46.456 34.211 12.988                            |                                                                                                    |              |
|              | 47.019 33.786 13.846                            | •••                                                                                                    |              |
|              | 45.377 33.199 12.543                            |                                                                                                    |              |
|              | 45.861 32.268 12.179                            |                                                                                                    |              |
|              | 44.761 33.620 11.720                            | $\Lambda + \alpha = A \oplus (\lambda / \lambda / 7)$                                                           |              |
|              | 44.703 32.938 13.387                            | Atom $IO(XYZ)$                                                                                                  |              |
|              | 47.438 34.458 11.825                            | $\Delta t_{0} = 0 \oplus (\lambda / \lambda / 7)$                                                               |              |
|              | 47.868 33.490 11.490                            | Atom $200(XYZ)$                                                                                                 |              |
|              | 48.272 35.125 12.132                            | Atom $2 \oplus (Y/YZ)$                                                                                          |              |
|              | 46.914 34.926 10.964                            | ALOIN $30J(XYZ)$                                                                                                | Flame 2      |
|              | 44.849 35.363 14.557                            |                                                                                                    |              |
|              | 45.229 35.303 15.724                            |                                                                                                    |              |
|              | 43.541 35.359 14.259                            |                                                                                                    |              |
|              | 43.233 35.337 13.311                            |                                                                                                    | •            |
|              | 42.493 35.358 15.255                            |                                                                                                    |              |
|              | 42.768 36.091 15.999                            |                                                                                                    |              |
|              | 41.127 35.824 14.674                            |                                                                                                    |              |
|              | 40.899 35.203 13.782                            |                                                                                                    |              |
|              | 40.339 35.662 15.440                            |                                                                                                    |              |
|              | 41.054 37.318 14.283                            |                                                                                                    |              |
|              | 40.024 37.507 13.913                            |                                                                                                    |              |
|              | 41.234 37.939 15.187                            |                                                                                                    |              |
|              | 42.048 37.741 13.187                            | ,<br>I                                                                                                    |              |
|              | 43.009 37.763 13.627                            |                                                                                                    |              |
|              | 42.015 50.909 12.509                            |                                                                                                    |              |
|              | 41.700 33.114 12.373                            |                                                                                                    |              |
|              | 40.702 33.113 12.033                            |                                                                                                    |              |
|              | 42 815 39 <i>4</i> 10 11 571                    |                                                                                                    |              |
|              | 42 493 40 188 10 961                            |                                                                                                    |              |
|              |                                                 | i                                                                                                    |              |

X

# プロパティファイルを確認してみてください。 guest01@bits1:~/koushu/equil> less 2hu4-eq01.prop

| ۰. |                        |              |               |               |
|----|------------------------|--------------|---------------|---------------|
|    | #1TIME<br>2 0000000-01 | 2TEMPERATURE | 3TOTAL_ENE    | 4POTENTIAL    |
|    | 4.000000e-01           | 1.230840e+01 | -1,480747e+05 | -1.490856e+05 |
|    | 6 000000e-01           | 1 346840e+01 | -1 487270e+05 | -1 498331e+05 |
|    | 8.000000e-01           | 1.462840e+01 | -1.491296e+05 | -1.503310e+05 |
|    | 1.000000e+00           | 1.578840e+01 | -1.493340e+05 | -1.506306e+05 |
|    | 1.200000e+00           | 1.694840e+01 | -1.495255e+05 | -1.509174e+05 |
|    | 1.400000e+00           | 1.810840e+01 | -1.496453e+05 | -1.511325e+05 |
|    | 1.600000e+00           | 1.926840e+01 | -1.497425e+05 | -1.513249e+05 |
|    | 1.800000e+00           | 2.042840e+01 | -1.497443e+05 | -1.514220e+05 |
|    | 2.000000e+00           | 2.158840e+01 | -1.497464e+05 | -1.515193e+05 |
|    | 2.200000e+00           | 2.274840e+01 | -1.496928e+05 | -1.515611e+05 |
|    | 2.400000e+00           | 2.390840e+01 | -1.496507e+05 | -1.516142e+05 |
|    | 2.600000e+00           | 2.506840e+01 | -1.496001e+05 | -1.516588e+05 |
|    | 2.800000e+00           | 2.622840e+01 | -1.494769e+05 | -1.516309e+05 |
|    | 3.000000e+00           | 2.738840e+01 | -1.493925e+05 | -1.516418e+05 |
|    | 3.200000e+00           | 2.854840e+01 | -1.492322e+05 | -1.515767e+05 |
|    | 3.400000e+00           | 2.970840e+01 | -1.492030e+05 | -1.516428e+05 |
|    | 3.600000e+00           | 3.086840e+01 | -1.489998e+05 | -1.515349e+05 |
|    | 3.800000e+00           | 3.202840e+01 | -1.489048e+05 | -1.515352e+05 |
|    | 4.000000e+00           | 3.318840e+01 | -1.487561e+05 | -1.514817e+05 |
|    | 4.200000e+00           | 3.434840e+01 | -1.486335e+05 | -1.514544e+05 |
|    | 4.400000e+00           | 3.550840e+01 | -1.485228e+05 | -1.514389e+05 |
|    | 4.600000e+00           | 3.666840e+01 | -1.483610e+05 | -1.513723e+05 |
|    | 4.800000e+00           | 3.782840e+01 | -1.482278e+05 | -1.513344e+05 |
|    | 5.000000e+00           | 3.898840e+01 | -1.481203e+05 | -1.513222e+05 |
|    | 5.200000e+00           | 4.014840e+01 | -1.479849e+05 | -1.512821e+05 |
|    | 5.400000e+00           | 4.130840e+01 | -1.478119e+05 | -1.512044e+05 |
|    | 5.600000e+00           | 4.246840e+01 | -1.477315e+05 | -1.512192e+05 |
|    | 5.800000e+00           | 4.362840e+01 | -1.476004e+05 | -1.511834e+05 |
|    | 6.000000e+00           | 4.478840e+01 | -1.473928e+05 | -1.510710e+05 |
|    | 6.200000e+00           | 4.594840e+01 | -1.472416e+05 | -1.510151e+05 |
|    | 6.400000e+00           | 4.710840e+01 | -1.471847e+05 | -1.510535e+05 |
|    | 6.600000e+00           | 4.826840e+01 | -1.469816e+05 | -1.509457e+05 |
|    | 6.800000e+00           | 4.942840e+01 | -1.468513e+05 | -1.509106e+05 |
|    | 7.000000e+00           | 5.058840e+01 | -1.467106e+05 | -1.508652e+05 |
|    | 7.200000e+00           | 5.174840e+01 | -1.464950e+05 | -1.507449e+05 |
|    | 7.400000e+00           | 5.290840e+01 | -1.463592e+05 | -1.507043e+05 |
|    | 7.600000e+00           | 5.406840e+01 | -1.462053e+05 | -1.506457e+05 |
|    | 7.800000e+00           | 5.522840e+01 | -1.460149e+05 | -1.505506e+05 |
|    | 0 00000000000          | E (20040-101 | 1 4505752105  | 1 5040044 105 |

#### 出力される値

100ステップ(200 fs)ごとに出力 →インプットファイルで指定可 エネルギーや温度の履歴を確認してみます。
 guest01@bits1:~/koushu/equil> ./plot-equil.sh

![](_page_56_Figure_2.jpeg)

(propファイルあるいはoutファイルの情報からグラフを作成できます)

ここまででスパコンの作業は終了です。スパコンをログアウトします。
 guest01@bits1:~/enshu/equil> exit

### MARBLEによるノイラミニダーゼ・オセルタミビル(タミフル)複合体の 分子動力学シミュレーション

# 実習の流れ

### (1)MARBLEによる分子動力学計算の実行

### (2)計算結果の観察(VMDを用いて)

#### (2)ノイラミニダーゼ・オセルタミビル複合体の構造を眺める(VMDの使い方の練習)

【2:ノイラミニダーゼ・オセルタミビル複合体の構造を眺める(VMDの使い方の練習)】 まず、分子構造のViewerであるVMD (Visual Molecular Dynamics)を利用して、今回の 講習のターゲットであるノイラミニダーゼ・オセルタミビル(タミフル)複合体の構造を眺め ます。

スパコンからデータを持ってくる。

[ike@pc101 ~]\$ scp -r guest??@192.168.1.4:koushu ./

### 2. VMDでの観察

- VMDの設定をコピーします。
   [ike@pc101 ~]\$ cp /home/share/data/bioinfo/enshu/.vmdrc ~/
- VMDを起動します。

[ike@pc101 ~]\$ vmd koushu/minim/2hu4-min.pdb

次のような2つのウインドウが開きます。(下図、左Mainウィンドウ、右VMD表示ウィンドウ。)

![](_page_59_Picture_6.jpeg)

VMD Mainウィンドウ: 全体のコントロールを行う

![](_page_59_Picture_8.jpeg)

VMD表示ウインドウ: 分子構造を表示させます。 先ほど計算したMDのトラジェクトリーを読み込みます。

 VMD MainウィンドウのFileからNew Molecule を選ぶと、 下のようなウィンドウが現れる。

| Molecule File Browser                                       | (1)ここをクリックして、<br>〇: 2hu4-min.pdbを選ぶ。                                       |
|-------------------------------------------------------------|----------------------------------------------------------------------------|
| Load files for:     New Molecule       Filename:     Browse | (2)ここをクリックして、                                                              |
| Determine file type:<br>Automatically Load                  | Koushu/equil/2hu4-eq01.trj<br>を選ぶ。                                         |
| First: Last: Stride:                                        |                                                                            |
| C Load in background<br>C Load all at once                  | <ul> <li>(3)ここをクリックして、</li> <li>AMBER Coordinates</li> <li>を選ぶ。</li> </ul> |

(4) 最後にLoadをクリックすると、MD計算のトラジェクトリーが取り込まれる。

(2)ノイラミニダーゼ・オセルタミビル複合体の構造を眺める(VMDの使い方の練習)

VMD表示ウインドウでは、分子の回転、平行移動、拡大縮小などができます。以下 に示すようなモードの変更時には、マウスカーソルの形状が変わります。

| キー | 説明                                                                             |
|----|--------------------------------------------------------------------------------|
| R  | 回転モード。クリックすると回転する。右クリックで画面に垂直な軸<br>回りに回転。                                      |
| Т  | 平行移動モード。ドラッグすると平行移動する。右クリックで、画面<br>に垂直な軸に沿って移動する。                              |
| S  | サイズ変更モード。ドラッグして左右に動かすと、分子のサイズが<br>変更される。ホイールを使ってもサイズ変更できる(ホイールは他<br>のモードでも使える) |
| =  | 最初の表示の向き、サイズにリセットする。分子の一部を選択した<br>ときに、そこを画面の中心にもってくることができる。                    |
| С  | 原子をクリックして、回転の中心を設定する。                                                          |
| 1  | 原子をクリックして、原子のラベルを表示する。                                                         |
| 2  | 原子を2個クリックして、原子間の距離を表示する。                                                       |
| 3  | 原子を3個クリックして、原子間の角度を表示する。                                                       |
| 4  | 原子を4個クリックして、原子間のねじれ角を表示する。                                                     |

表示されたラベルは、Bを押すと、ラベルは全部消えます。(これは標準のVMDの機能ではなく、~/.vmdrcという設定ファイルで追加した機能です。)

#### (2)ノイラミニダーゼ・オセルタミビル複合体の構造を眺める(VMDの使い方の練習)

# タンパク質の表示の変更(Cartoon表示など) VMD Mainウインドウで、メニューのGraphics→Representations…を選択します。

| Selected Molecule  O: 2hu4-molx.pdb  Create Rep  Style Color Selection  Lines Name all  Selected Atoms all  Draw style Selections Trajectory Periodic Coloring Method Name Drawing Method                                                           |  |  |  |  |  |  |
|----------------------------------------------------------------------------------------------------|--|--|--|--|--|--|
| 0: 2hu4-molx.pdb       Create Rep       Delete Rep       Style       Color       Selection       Lines       Name       all       Draw style       Selections       Trajectory       Periodic       Coloring Method       Mame       Drawing Method |  |  |  |  |  |  |
| Create Rep     Delete Rep       Style     Color       Selection         Lines     Name         Selected Atoms         ail         Draw style     Selections       Trajectory     Periodic       Coloring Method     Material       Name     Opaque  |  |  |  |  |  |  |
| Style     Color     Selection       Lines     Name     all       Selected Atoms       all       Draw style     Selections       Trajectory     Periodic       Coloring Method     Material       Drawing Method     Opaque                          |  |  |  |  |  |  |
| Lines     Name     all       Selected Atoms       all     Draw style     Selections     Trajectory     Periodic       Coloring Method     Material       Name     Opaque     Image: Coloring Method                                                 |  |  |  |  |  |  |
| Selected Atoms<br>all<br>Draw style   Selections   Trajectory   Periodic  <br>Coloring Method<br>Name<br>Drawing Method                                                                                                    |  |  |  |  |  |  |
| Selected Atoms       all       Draw style     Selections       Trajectory     Periodic       Coloring Method     Material       Name     Opaque       Drawing Method     Image: Coloring Method                                                     |  |  |  |  |  |  |
| Selected Atoms       all       Draw style       Selections       Trajectory       Periodic       Coloring Method       Name       Opaque       Drawing Method                                                                                       |  |  |  |  |  |  |
| Selected Atoms       all       Draw style       Selections       Trajectory       Periodic       Coloring Method       Name       Opaque       Drawing Method                                                                                       |  |  |  |  |  |  |
| all<br>Draw style   Selections   Trajectory   Periodic  <br>Coloring Method Material<br>Name  Drawing Method                                                                                                    |  |  |  |  |  |  |
| Draw style   Selections   Trajectory   Periodic  <br>Coloring Method<br>Name  Drawing Method                                                                                                    |  |  |  |  |  |  |
| Coloring Method Material           Name         Opaque           Drawing Method         (1)                                                                                                    |  |  |  |  |  |  |
| Drawing Method                                                                                                    |  |  |  |  |  |  |
| Drawing Method                                                                                                    |  |  |  |  |  |  |
|                                                                                                    |  |  |  |  |  |  |
| Lines Default                                                                                                    |  |  |  |  |  |  |
|                                                                                                    |  |  |  |  |  |  |
|                                                                                                    |  |  |  |  |  |  |
|                                                                                                    |  |  |  |  |  |  |
|                                                                                                    |  |  |  |  |  |  |
|                                                                                                    |  |  |  |  |  |  |
|                                                                                                    |  |  |  |  |  |  |
|                                                                                                    |  |  |  |  |  |  |
|                                                                                                    |  |  |  |  |  |  |
| ♦ Apply Changes Automatically Apply                                                                                                    |  |  |  |  |  |  |

中段のDrawing Methodから、表示方法を選びます。 NewCartoonがリボン表示。

Coloring Methodから、表示色を選びます。 Secondary structure とすれば、二次構造ごとに 異なる色の表示となります。

別の表示を追加するには、Create Repボタンを押します。そうする と、表示が追加されます。表示を消去したいときは、選択して Delete Repボタンを押します。

![](_page_62_Picture_6.jpeg)

それぞれの表示では、原子を選択することができます。 Selected Atomsの欄に「resname G39」、 Drawing Methodを「Licorice」 Coloring Methodを「Name」(原子別色の意味)とすると、 左図のように、Cartoon表示のノイラミダーゼの中に、オセルタミビ ル(タミフル)が結合している様子が分かります。

#### 巻き戻しボタンをクリックする。

![](_page_63_Picture_2.jpeg)

● 次に、再生ボタンで再生します。

- 1. 蛋白質のRMSDをプロットしてみる。
- Extensions→Analysis→RMSD Trajectory Tool(左図)を出しRMSDボタンをクリックします。初期構造からのRMSDの平均値、最大値などが表示されます。
- Fileメニューから、Plot dataを選ぶと、グラフが表示されます(右図)。

![](_page_64_Figure_4.jpeg)

#### (2)ノイラミニダーゼ・オセルタミビル複合体の構造を眺める(VMDの使い方の練習)

| Graphical Representation                  | sentations    |               |  |  |  |  |
|-------------------------------------------|---------------|---------------|--|--|--|--|
| Selected Molecule                         |               |               |  |  |  |  |
| 0: 2hu4-molx.pdt                          | )             | <b>_</b>      |  |  |  |  |
| Create Rep                                |               | Delete Rep    |  |  |  |  |
| Style                                     | Color         | Selection     |  |  |  |  |
| Licorice                                  | Name          | same residue  |  |  |  |  |
| HBonds                                    | ColoriD 4     | same residue  |  |  |  |  |
|                                           |               |               |  |  |  |  |
| •                                         |               | Þ             |  |  |  |  |
| Selected Atoms                            |               |               |  |  |  |  |
| same residue as                           | within 6.0 of | resname G39   |  |  |  |  |
| Draw style Selections Trajectory Periodic |               |               |  |  |  |  |
| Coloring Metho                            | d             | Material      |  |  |  |  |
| ColorID                                   | ▼ 4 ▼ Op      | aque 🔽        |  |  |  |  |
| Drawing Metho                             | d             |               |  |  |  |  |
| HBonds                                    | -             | Default       |  |  |  |  |
|                                           |               |               |  |  |  |  |
| Distar                                    | nce Cutoff 🐇  |               |  |  |  |  |
|                                           | dle Cutoff #  |               |  |  |  |  |
|                                           |               |               |  |  |  |  |
| Line                                      |               |               |  |  |  |  |
|                                           |               |               |  |  |  |  |
|                                           |               |               |  |  |  |  |
|                                           |               |               |  |  |  |  |
| Apply Cha                                 | inges Automa  | tically Apply |  |  |  |  |

![](_page_65_Picture_2.jpeg)

次は、オセルタミビル(タミフル)の周囲をクローズアップします。 NewCartoonをDelete Repして消します。

LicoriceのSelected Atomsを「within 6.0 of resname G39」と変更すると、タミフルの周囲6.0 Å 以内の原子も表示されます。

=キーで、画面の中心に持ってくることができます。

Create Repして、Drawing Methodを「HBonds」と すると、水素結合(塩橋も含む)が表示されます。デ フォルトの閾値では厳しいので、距離3.5 Å, 角度30 度に変更します。色をColorIDからYellowにすると 見やすくなります。これらの機能を使って、タミフル 周辺の原子の相互作用の様子を眺めることができ ます。

#### (3)計算結果の観察(VMDを用いて)

結合サイトの周辺をクローズアップしてみます。

- O X Graphical Representations Graphics→Representations...で、NewCartoonをDelete Repで消します。 Selected Molecule 0: 2hu4-molx.pdb ▼ Licoriceの選択原子を Create Rep Delete Rep "same residue as within 6.0 of resname G39" とします(下図)。 Style Color Selection Licorice Name same residue (残基内のどれかの原子が6 A以内の残基を表示) HBonds ColorID 4 same residue 「=」キーを押し、クローズアップにして、再生してみて下さい。 Same residue as within 6.0 of resname G39 Update Selection Every Frameのボタンを選択すると、 Draw style Selections Trajectory Periodic 各フレームごとに上の条件の原子を表示します Update Selection Every Frame Update Color Every Frame Color Scale Data Range LicoriceのTrajectoryタブで、Trajectory Smoothing Window Sizeを 0.00 Set Autoscale 0.00 増やして再生するとよりスムーズなムービーになります。 Draw Multiple Frames: (now, b:e, b:s:e) now Trajectory Smoothing Window Size: 4 4 0 + +

#### (3)計算結果の観察(VMDを用いて)

- 3. 結合原子の距離を測ってみる。
- LicoriceのTrajectoryタブのTrajectory Smoothing Window Sizeを0に戻す。
- 巻き戻しをする。
- 「2」キーを押して、2原子をピックすると2原子間の距離が表示されます(左図)。
- VMD Main ウィンドウのバーを動かすと、距離が刻々と変わります。
- 距離のグラフを出力してみます。
  - ➤ VMD Main ウィンドウのGraphics→Labelsを選ぶ(真ん中の図)。
  - ▶ プルダウンメニューからBondsを選びます。
  - ▶ さきほどピックした原子ペアを選びます。
  - ▶ Graphタブから、Graph…ボタンをクリックすると、その距離のグラフが出力されます(右図)。
- 距離と同様に、角度、二面角なども同じように表示したり経時変化を示すことができます。

| VMD 1.9.1 OpenGL Display |                                                |                                        |
|--------------------------|------------------------------------------------|----------------------------------------|
|                          | 🗈 Labels                                       |                                        |
| WWWWW YSCAHZ2            | Bonds  Show Hide Delete                        | rd MubRet<br>Els                       |
|                          | LYS68:HZ2 TIP35510:H2                          | 275 0                                  |
| P <sup>1235510H2</sup>   |                                                | · ···································· |
|                          | Picked Atom Graph Properties Global Properties | month and and                          |
|                          | Molecule: 0: 2hu4-min.pdb                      | man we have a lim                      |
|                          | XYZ: 36.028 58.359 48.958                      | 225-<br>225-                           |
|                          | ResName: LYS Chain: A<br>ResID: 68 SeqName:    | - Why Let                              |
|                          | Name: HZ2 Index: 1046                          | 075-                                   |
|                          | Type: HZ2 Value: 0.000                         | 125                                    |
|                          |                                                | 0 50 100 150 200 255<br>Frame<br>∠]    |
| 2                        |                                                |                                        |
|                          |                                                |                                        |

#### VMDを終了します

- Main ウィンドウの→File...で、Quitを選択します。
- ターミナルを終了します。
   [ike@pc101 ~]\$ exit
- データの持ち帰りたい人は、お知らせください。

以上で終了ですお疲れ様でした。

![](_page_68_Picture_5.jpeg)

http://www.tsurumi.yokohama-cu.ac.jp/bioinfo/marble/